Knowledgebase > Technology > Connecting to WiFi > Connect to NMIFI WiFi - Chromebooks

## Connect to NMIFI WiFi - Chromebooks

helpdesk@nmit.ac.nz - 2022-07-28 - Connecting to WiFi

Connecting to the NMIFI Wireless Network

1. First Connect to NMIFI

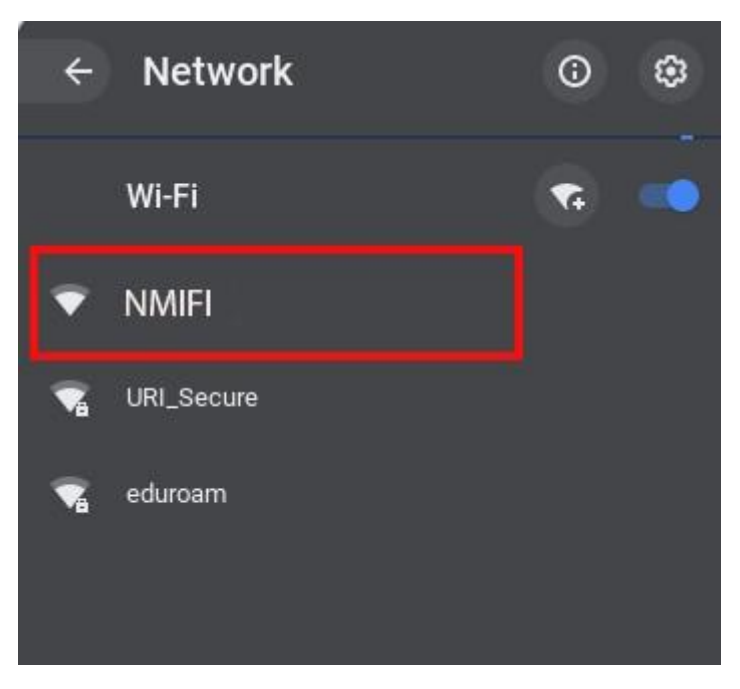

**2.** NMIT User option will ask you for the connection settings (1) and to provide your NMIT Username (2) and your network Password to continue.

(1) Please enter the connection settings if not already selected as below. Your choices for the **CA certificate** may also show as "Do not Validate" or "Do not check" depending on your device

(2) Format of the username – Student: **Preferredname-Lastname** | Staff: **Firstname.Lastname** 

| Join Wi-Fi network         |                | Join Wi-Fi network         |                |
|----------------------------|----------------|----------------------------|----------------|
| SSID                       |                | SSID                       |                |
| NMIFI                      |                | NMIFI                      |                |
| Security                   |                | Security                   |                |
| EAP                        | *              | EAP                        | ~              |
| EAP method 1               |                | EAP method 1               |                |
| PEAP                       | *              | PEAP                       | *              |
| EAP Phase 2 authentication |                | EAP Phase 2 authentication |                |
| MSCHAPv2                   | *              | MSCHAPv2                   | +              |
| Server CA certificate      |                | Server CA certificate      |                |
| Do Not Validate            | -              | Do Not Validate            | *              |
| ld en tity                 |                | Id en tity                 |                |
| Firstname-lastname 2       |                | Firstname.lastname 2       |                |
| Password                   |                | Password                   |                |
| Your Password              | 0              | Your Password              | Θ              |
| An on ymo us Identity      |                | An on ymous Iden tity      |                |
|                            |                |                            |                |
|                            |                |                            |                |
|                            |                |                            |                |
| Click Connect              | Cancel Connect | Click Connect              | Cancel Connect |

**3.** Now your device should be connected to NMIFI network.

MMIFI Connected

\*\*\* Chromebooks have proven to be problematic when connecting to some wireless networks \*\*\*

- When attempting to connect you may need to repeatedly press the **Connect** button or
- Turn your WiFi off/on and retry or
- Reboot your Chromebook and retry

If you are unable to connect please contact the IT Helpdesk Freephone 0800 NMIT IT (0800 664 848) or Email:<u>ServiceDesk@nmit.ac.nz</u>

Related Content

• How do I activate my network account?